## Como reprogramar uma Tarefa?

help.fracttal.com/hc/pt-pt/articles/24947744886925-Como-reprogramar-uma-Tarefa

No Fracttal One, existem diferentes opções para reprogramar uma ou várias tarefas ao mesmo tempo, seja uma tarefa atrasada ou adiantada. Para isso, basta aceder ao submódulo de OTs e selecionar as tarefas pendentes que deseja reprogramar em qualquer uma das vistas disponíveis (Kanban, Calendário e Lista) para ativar a barra de edição, onde aparecerá a opção de reprogramação.

| E Work Management<br>View Kanban       |        |                                     |         |                                          |       | <b>% E J v</b>                          |
|----------------------------------------|--------|-------------------------------------|---------|------------------------------------------|-------|-----------------------------------------|
| ← (3) Selected                         |        |                                     |         |                                          |       | 5) + New WO                             |
| Pending Tasks                          | 171 0  | WOs in Process                      | 2752 💍  | WOs in Review                            | 217 💍 | Closed WOs                              |
|                                        |        | House (How of ) Holdro of           |         | OT-67-GR<br>Created by Jonas Campos      |       | OT-64-GR<br>Created by Alexander Fuente |
| Asset: { BRULUAGSA-MEXCLADOR 1 } MEZCL | ADOR 1 | Task: solicitud de baja de activo   | = 0%    | Asset: { MON-FA-0001 } MONTADORA - FA    |       | Asset: Saufer { 8300 }                  |
| Tas :: BISAGRA OXIDADA                 | ~      | Ō 00:10 🛗 2025-03-28                |         | Task: Mantenimiento preventivo           |       | Task: Mantenimiento Pre                 |
|                                        |        | Miguel Mosqueda                     | ⊕ :     |                                          | 100 % |                                         |
| ① 10:10 2025-03-28                     |        | OT-55-GR                            |         | 0 00:30 = 2025-03-31                     |       | 00:10 2025-04-01                        |
| JNPLANNED                              | り 宣    | Created by DIEGO VERGARA            |         | JC Jonas Campos                          | ⊕ :   | AF Alexander Fuentes                    |
| 0                                      |        | ASSEL { EQ.ACTIVISUS } MODULU SUS-1 |         | OT-54-GR<br>Created by Ramon Toro        |       | OT-62-GR<br>Created by FRANCISCO BRU    |
| Assat: { BRULUAGSA-MEXCLADOR 1 } MEZCL | ADOR 1 | Task: CAMBIO DE MODULO 303          | = 0%    | Asset Work Management:                   |       | Asset: { BRULUAGSA-ME                   |
| Tas CMANTENIMIENTO BIMESTRAL           |        | Ŏ 00:10                             |         | (080167.1) MOTOR 1                       |       |                                         |
|                                        |        | A Adrian                            | ⊕ :     |                                          | 75 %  | Idsk. DISAGRA UNIDADA                   |
| <ul> <li>① 11:00</li></ul>             |        | OT-53-GR                            |         | O 00:40 2025-03-27                       |       | ① 00:10 🛱 2025-03-28                    |
| EVERY 2 MONTHS                         | 5      | Created by DIEGO VERGARA            |         | 🛟 Abelardo Perez                         | . ⊕   | Miguel Mosqueda                         |
| 0                                      |        | Asset: SALA 303 { EQ.AC-S303 }      |         | OT-35-GR<br>Created by ALEXANDER SANCHEZ |       | OT-61-GR<br>Created by ERANCISCO BRU    |
| Asset: PLANTA DE LAVADO { LASMAY-01 }  |        | Task: MANTENCION SALA               | ×<br>0% | Asset: { TRAC-ALEX-01 } TRACTOR ALEXANI  | DER   | Asset We                                |
| Task: INVENTARIO                       | -      | Ō 01:00                             |         |                                          | _     | { BRULUAGSA-MEXCLAD(                    |
|                                        |        | AGUSTINA IRISARRI                   | ⊕ :     |                                          | 100 % |                                         |
| <ul> <li>00:10 = 2025-03-28</li> </ul> |        | OT 52 OD                            |         | · 00:10 = 2025-03-28                     |       | ① 14:00 🛱 2025-03-28                    |

## A partir da vista Kanban:

| Work Management<br>View Kanban             |                                    |            |                | ← Reschedule Task                         |
|--------------------------------------------|------------------------------------|------------|----------------|-------------------------------------------|
| ← (3) Selected                             |                                    |            |                | - Selected Tasks                          |
| Pending Tasks                              | WOs in Process                     | 2752 🖒     | WOs in Re      | New Date                                  |
|                                            |                                    |            | OT-67-GR       | 2025-03-31 15:18                          |
| Asset: { BRULUAGSA-MEXCLADOR 1 } MEZCLADOR | Task: solicitud de baja de activo  | = 0%       | Asset: { MON   | Responsible                               |
| Task: BISAGRA OXIDADA                      | Ō 00:10 🛗 2025-03-28               |            |                | Jonas Campos                              |
|                                            | Miguel Mosqueda                    | ۍ <b>:</b> | Task: Manter   | Cause of task rescheduling                |
| ⑦ 00:10                                    |                                    |            | Ō 00:30 🗎      | ř                                         |
|                                            | Created by DIEGO VERGARA           |            | JC Jonas Ca    | Cause of task rescheduling can't be blank |
| 0                                          | Asset: { EQ.AC-M303 } MODULO 303-1 |            | OT-54-GR       | Note                                      |
| Asset: { BRULUAGSA-MEXCLADOR 1 } MEZCLADOR | Task: CAMBIO DE MODULO 303         | =          | Created by Ram |                                           |
| Task: MANTENIMIENTO BIMESTRAL              | <ul> <li>Ŏ 00:10</li></ul>         |            | (080167.1) N   |                                           |
| O 01:00                                    | Adrian                             | •          | Ō 00:40 📻      |                                           |
| 🗟 EVERY 2 MONTHS                           | Created by DIEGO VERGARA           |            | 🔹 Abelardo     |                                           |
| 0                                          | Asset: SALA 303 { EQ.AC-S303 }     |            | OT-35-GR       |                                           |
| Asset: PLANTA DE LAVADO { LASMAY-01 }      | Task: MANTENCION SALA              | *          | Created by ALE |                                           |
| Task: INVENTARIO                           | ⑦ 01:00                            | 0%         | Task:INSPE(    |                                           |
|                                            | AGUSTINA IRISARRI                  | ⊕ :        |                |                                           |
| Ŏ 00:10                                    | OT E2 OD                           |            | ① 00:10        | ③ Reschedule                              |

## A partir da vista Calendário:

| Work Management         |                             |                              |                              |                          |                               | ~ JC ~                    |
|-------------------------|-----------------------------|------------------------------|------------------------------|--------------------------|-------------------------------|---------------------------|
|                         |                             |                              |                              |                          | لا                            | ) + New WO                |
| Pending Tasks 🛞 Wo      | rk Orders                   |                              |                              | Calendar                 | ~ Month ~                     | 2025-03-31                |
| Sun                     | Mon                         | Tue                          | Wed                          | Thu                      | Fri                           | Sat                       |
| 23                      | 24                          | 25                           | 26                           | 27                       | 28                            | 01                        |
|                         | 13:54 OT-2374-FRA           |                              | 0%                           | 06:44 0T-2387-IMP 0%     | 03:00 OT-2392-IMP 0%          | 05:00 OT-2328-FRA 100%    |
|                         | 11:46 PAUTA DE MANTENIMI    | 09:34 OT-2376-FRA 0%         | 13:53 OT-2380-IMP 100%       | 11:45 OT-2386-IMP 100%   | 06:35 Registro de temperatura | 08:00 MANTENIMIENTO ANU/  |
|                         | + 4 More                    | + 5 More                     | + 4 More                     | + 6 More                 | + 13 More                     | + 6 More                  |
| 02                      | 03                          | 04                           | 05                           | 06                       | 07                            | 08                        |
|                         | 03:00 OT-2311-FRA 0%        | 13:32 OT-1116-FRA 100%       | 15:55 OT-2294-FRA 100%       | 11:00 OT-2422-IMP        |                               | 100%                      |
|                         | 05:24 OT-2404-IMP 100%      | 14:48 Troca dos parafusos da |                              | 10:06 OT-2409-IMP 100%   | 20:43 0T-2416-IMP             | 100%                      |
|                         | + 6 More                    | + 3 More                     |                              | + 6 More                 | + 3 More                      |                           |
| 09                      | 10                          | 11                           | 12                           | 13                       | 14                            | 15                        |
| 11:00 OT-2422-IMP       |                             |                              |                              |                          |                               | 100%                      |
|                         | 11:53 Mantenimiento Semesti | 08:54 0T-2423-IMP 0%         | 12:00 T03-Mantenimiento Trin | 09:33 MANTENIMIENTO MEN: | 09:24 0T-2454-IMP 100%        | 07:26 REGISTRO DE MEDIDOR |
|                         | + 8 More                    | + 2 More                     | + 12 More                    | + 9 More                 | + 8 More                      | + 6 More                  |
| 16                      | 17                          | 18                           | 19                           | 20                       | 21                            | 22                        |
| 11:00 OT-2422-IMP       |                             |                              |                              |                          |                               | 100%                      |
|                         | 08:35 INSPECCIÓN MENSUAL    | 07:26 0T-2355-FRA 100%       | 10:46 OT-5-2025 100%         | 10:10 OT-2449-IMP 100%   |                               | 15:00 OT-15-GR 100%       |
|                         | + 4 More                    | + 7 More                     | + 5 More                     | + 9 More                 |                               |                           |
|                         | 24                          | 25                           | 26                           | 27                       | 28                            | 20                        |
| 11:00 OT-2422-IMP       | 24                          | 23                           | 20                           | 27                       | 28                            | 100%                      |
|                         |                             | 06:51 OT-21-GR 100%          | 08:16 OT-1041-24 100%        | 08:50 OT-40-GR           | 100%                          |                           |
|                         |                             | + 18 More                    | + 11 More                    | + 12 More                | + 15 More                     |                           |
|                         |                             | 04                           | 00                           | 00                       | 04                            | 05                        |
| 30<br>11:00 OT:2422-IMP | 31                          | 01                           | 02                           | 03                       | 04                            | 100%                      |
| 11.00 0124221WP         | 12:00 0T-37-GR              | 03:00 0T-66-GR               |                              |                          |                               | 100%                      |
|                         | + 3 More                    | + 3 More                     |                              | TO TO INSPECTION SEMANAL |                               |                           |
|                         |                             |                              |                              |                          |                               |                           |

| Work Management<br>View Calendar |                             |                              |                              |                   | ← Reschedule Task                         |
|----------------------------------|-----------------------------|------------------------------|------------------------------|-------------------|-------------------------------------------|
|                                  |                             |                              |                              |                   | - Selected Tasks                          |
| Pending Tasks 🚫 Wo               | rk Orders 🛞                 |                              |                              | Ca                | - New Date                                |
| Sun                              | Mon                         | Tue                          | Wed                          | Thu               | 2025-03-31 15:18                          |
|                                  | 24                          |                              |                              |                   | - Responsible                             |
|                                  | 13:54 OT-2374-FRA           |                              | 0%                           | 06:44 OT-2387-IMP | longe Compos                              |
|                                  | 11:46 PAUTA DE MANTENIMIE   | 09:34 OT-2376-FRA 0%         | 13:53 OT-2380-IMP 100%       | 11:45 OT-2386-IMP | Jonas Campos                              |
|                                  | + 4 More                    | + 5 More                     | + 4 More                     | + 6 More          | Cause of task rescheduling                |
| 02                               | 03                          | 04                           | 05                           |                   | ~                                         |
|                                  | 03:00 OT-2311-FRA 0%        | 13:32 OT-1116-FRA 100%       | 15:55 OT-2294-FRA 100%       | 11:00 OT-2422-IMP | Gause of task rescheduling can't be blank |
|                                  | 05:24 OT-2404-IMP 100%      | 14:48 Troca dos parafusos da |                              | 10:06 OT-2409-IMP |                                           |
|                                  | + 6 More                    | + 3 More                     |                              | + 6 More          |                                           |
| 09                               | 10                          | 11                           | 12                           |                   | Note                                      |
| 11:00 OT-2422-IMP                |                             |                              |                              |                   |                                           |
|                                  | 11:53 Mantenimiento Semestr | 08:54 OT-2423-IMP 0%         | 12:00 T03-Mantenimiento Trin | 09:33 MANTENII    |                                           |
|                                  | + 8 More                    | + 2 More                     | + 12 More                    | + 9 More          |                                           |
| 16                               | 17                          | 18                           | 10                           |                   |                                           |
| 11:00 OT-2422-IMP                |                             | 10                           | 13                           |                   |                                           |
|                                  |                             | 07'26 0T-2355-FRA 100%       | 10:46 OT-5-2025 100%         | 10:10 OT-2449-IMP |                                           |
|                                  | + 4 More                    | + 7 More                     | + 5 More                     | + 9 More          |                                           |
|                                  |                             |                              |                              |                   |                                           |
| 23                               | 24                          | 25                           | 26                           |                   |                                           |
| 11:00 OT-2422-IMP                |                             |                              |                              | r                 |                                           |
|                                  |                             | 06:51 OT-21-GR 100%          | 08:16 0T-1041-24 100%        | 08:50 OT-40-GR    |                                           |
|                                  |                             | - To more                    | · · · · more                 | 12 more           |                                           |
| 30                               | 31                          |                              |                              |                   |                                           |
| 11:00 OT-2422-IMP                |                             |                              |                              |                   |                                           |
|                                  | 12:00 OT-37-GR 0%           | 03:00 OT-66-GR 0%            |                              | 16:10 INSPECCIO   |                                           |
|                                  | + 3 More                    | + 3 More                     |                              |                   | () Reschedule                             |
|                                  |                             |                              |                              |                   |                                           |

## A partir da vista Lista:

| ≡ <sup>W</sup> Pe | ork Management<br>ending Tasks |              |                            |                         |                            | Q Search |                           | <b>8</b> E Jo      | ~     |
|-------------------|--------------------------------|--------------|----------------------------|-------------------------|----------------------------|----------|---------------------------|--------------------|-------|
|                   |                                |              |                            |                         |                            |          | <b>ا</b> ر کا             | ) + New WO         | ÷     |
| ÷                 | (2) Selected                   |              |                            |                         |                            |          |                           |                    |       |
| Ŀ                 |                                | Code         | Asset                      | Task                    | Trigger                    | Delay    | Planned Maintenance       | Auto Schedule Date | Actua |
|                   | ◎ 🕄 🖞                          | BRULUAGSA    | { BRULUAGSA-MEXCLADOR      | BISAGRA OXIDADA         | Non Scheduled Tasks        | 2        |                           | 2025-03-28 20:09   | 2025  |
|                   | 0 5                            | LASMAY-01    | PLANTA DE LAVADO { LAS     | INVENTARIO              | Event NECESIDAD DE INVEN   | 3        | 01. PLAN MANTTO. HPU BO   | 2025-03-28 11:53   | 2025  |
| 0                 | $\odot$                        | GRU-AV-G03   | HOYO 15 { GRU-AV-G03-CG1   | LIMPIEZA Y CORTE        | Date Every 1 Day(s)        | 3        | PLAN DE TAREAS PARA HO    | 2025-03-28 13:00   | 2025  |
| Ο                 | $\odot$                        | PROC-01      | PROCESO { PROC-01 }        | EVALUACIÓN DE EQUIPO    | Event EVALUACION DE EQUI   | 4        | PLAN DE MTTO EQUIPO DE    | 2025-03-26 19:15   | 2025  |
| 0                 | © Ū Ē                          | Robus-2      | { Robus-2 } INOVA TP 924   | FALLA DETECTADA         | Non Scheduled Tasks        | 5        |                           | 2025-03-25 20:51   | 2025  |
| Ο                 | $\odot$                        | P0300701-I   | { P0300701-ID101-FW-DV1    | INSPECCIÓN TRIMESTRAL   | Date Every 3 Months        | 278      | Protocolo R6451-05 Sistem | 2024-06-25 20:05   | 2024  |
| Ο                 | 0 3                            | P0300701-I   | { P0300701-ID101-FW-DV1    | INSPECCIÓN MENSUAL      | Date Every 1 Months        | 339      | Protocolo R6451-05 Sistem | 2024-04-25 20:05   | 2024  |
| Ο                 | 0 3                            | EQ.ECV-00    | { EQ.ECV-00 } GENERADOR    | INSPECCION SEMANAL      | Date Every 1 Week(s)       | 5        | PLAN DE TAREAS 'ACTIVO 1' | 2025-03-26 12:00   | 2025  |
| Ο                 | 0 3                            | EQ.ECV-03    | { EQ.ECV-03 } UNIDAD OLEO  | INSPECCION SEMANAL (MI  | Date Every 1 Wednesday     | 5        | PLAN REAL ECV (EQUIPO 1)  | 2025-03-26 12:00   | 2025  |
| 0                 | 0 5                            | EQ.ECV-03    | { EQ.ECV-03 } UNIDAD OLEO  | INSPECCION SEMANAL (VIE | Date Every 1 Friday        | 3        | PLAN REAL ECV (EQUIPO 1)  | 2025-03-28 12:00   | 2025  |
| 0                 | 0 3                            | GR12         | { GR12 } 401               | Mantenimiento por horas | Reading Each 500 Hora (Hr) | 6        | Locomotora GR12           | 2025-03-25 09:41   | 2025  |
| 0                 | 0 🕄 🗄                          | ELCO-ELTE-01 | EL CORRAL { ELCO-ELTE-01 } | El molino 1 no funciona | Non Scheduled Tasks        | 10       |                           | 2025-03-20 17:00   | 2025  |
| Sho               | wing 50 of 105                 |              |                            |                         |                            |          |                           |                    |       |

|        | ork Management<br>ending Tasks |              |                            |                         |                            | (     | ← Reschedule Task                         |
|--------|--------------------------------|--------------|----------------------------|-------------------------|----------------------------|-------|-------------------------------------------|
|        |                                |              |                            |                         |                            |       | 2 Selected Tasks                          |
| ÷      | (2) Selected                   | Code         | Accet                      | Task                    | Triagor                    | Delay | - New Date                                |
|        |                                | Code         | Asset                      | IdSK -                  | i nggei                    | Delay | Responsible                               |
|        | © (ੈ) ₫                        | BRULUAGSA    | { BRULUAGSA-MEXCLADOR      | BISAGRA OXIDADA         | Non Scheduled Tasks        | 2     | Jonas Campos                              |
|        | $\odot$                        | LASMAY-01    | PLANTA DE LAVADO { LAS     | INVENTARIO              | Event NECESIDAD DE INVEN   | 3     | Cause of task rescheduling                |
|        | 0                              | GRU-AV-G03   | HOYO 15 { GRU-AV-G03-CG1   | LIMPIEZA Y CORTE        | Date Every 1 Day(s)        | 3     | ~                                         |
|        | 0                              | PROC-01      | PROCESO { PROC-01 }        | EVALUACIÓN DE EQUIPO    | Event EVALUACION DE EQUI   | 4     | Cause of task rescheduling can't be blank |
|        | 0 🕄 🗄                          | Robus-2      | { Robus-2 } INOVA TP 924   | FALLA DETECTADA         | Non Scheduled Tasks        | 5     | Note                                      |
|        | 0 🕄                            | P0300701-I   | { P0300701-ID101-FW-DV1    | INSPECCIÓN TRIMESTRAL   | Date Every 3 Months        | 278   |                                           |
|        | 0                              | P0300701-I   | { P0300701-ID101-FW-DV1    | INSPECCIÓN MENSUAL      | Date Every 1 Months        | 339   |                                           |
|        | 0 3                            | EQ.ECV-00    | { EQ.ECV-00 } GENERADOR    | INSPECCION SEMANAL      | Date Every 1 Week(s)       | 5     |                                           |
|        | 0 🕄                            | EQ.ECV-03    | { EQ.ECV-03 } UNIDAD OLEO  | INSPECCION SEMANAL (MI  | Date Every 1 Wednesday     | 5     |                                           |
|        | 0 3                            | EQ.ECV-03    | { EQ.ECV-03 } UNIDAD OLEO  | INSPECCION SEMANAL (VIE | Date Every 1 Friday        | 3     |                                           |
|        | 0 3                            | GR12         | { GR12 } 401               | Mantenimiento por horas | Reading Each 500 Hora (Hr) | 6     |                                           |
|        | 0 5 5                          | ELCO-ELTE-01 | EL CORRAL { ELCO-ELTE-01 } | El molino 1 no funciona | Non Scheduled Tasks        | 10    |                                           |
| $\sim$ |                                |              |                            |                         |                            | _     |                                           |
| Sho    | wing 50 of 105                 |              |                            |                         |                            |       | ③ Reschedule                              |

De seguida, ao clicar na opção de reprogramação 🥎 , uma nova janela será aberta onde poderá inserir a data e o motivo pelo qual está a reprogramar a tarefa.

Por fim, ao fazer a edição, basta clicar em "Reprogramar" para guardar as alterações feitas.

**Nota:** Tenha em conta que, se reprogramarmos uma tarefa, a data calculada não será alterada. A data calculada permanecerá a mesma de acordo com o tipo de tarefa, da seguinte forma:

- Para eventos do tipo "data fixa", geralmente corresponde à data de agendamento inicial que foi definida na lista de tarefas.
- Para eventos do tipo "NÃO data fixa", a data calculada corresponde ao dia em que o próximo plano de manutenção será acionado.
- Para planos de manutenção com acionadores como "cada", "quando" ou "evento", a data calculada também corresponde ao dia em que o evento é desencadeado, ou seja, o mesmo dia em que a tarefa aparece na coluna de tarefas pendentes.
- Para manutenções corretivas, a data calculada também corresponde ao dia em que o evento é desencadeado, ou seja, o mesmo dia em que a tarefa aparece na coluna de tarefas pendentes.